Virtualizacija i instaliranje "Windows Server 2012" operativnog sistema Windows Server 2012 se nalazi kao:

- Foundation (32 GB, 1 CPU, 15 korisnika) OEM verzija
- Essentials (64 GB, 2 CPU, 25 korisnika)
- Standard (4TB, 64 CPU, neograničeni broj korisnika i 2 vitrual.instance)
- o Datacenter (4TB, 64 CPU, neograničen broj korisnika i virtual. instanci)

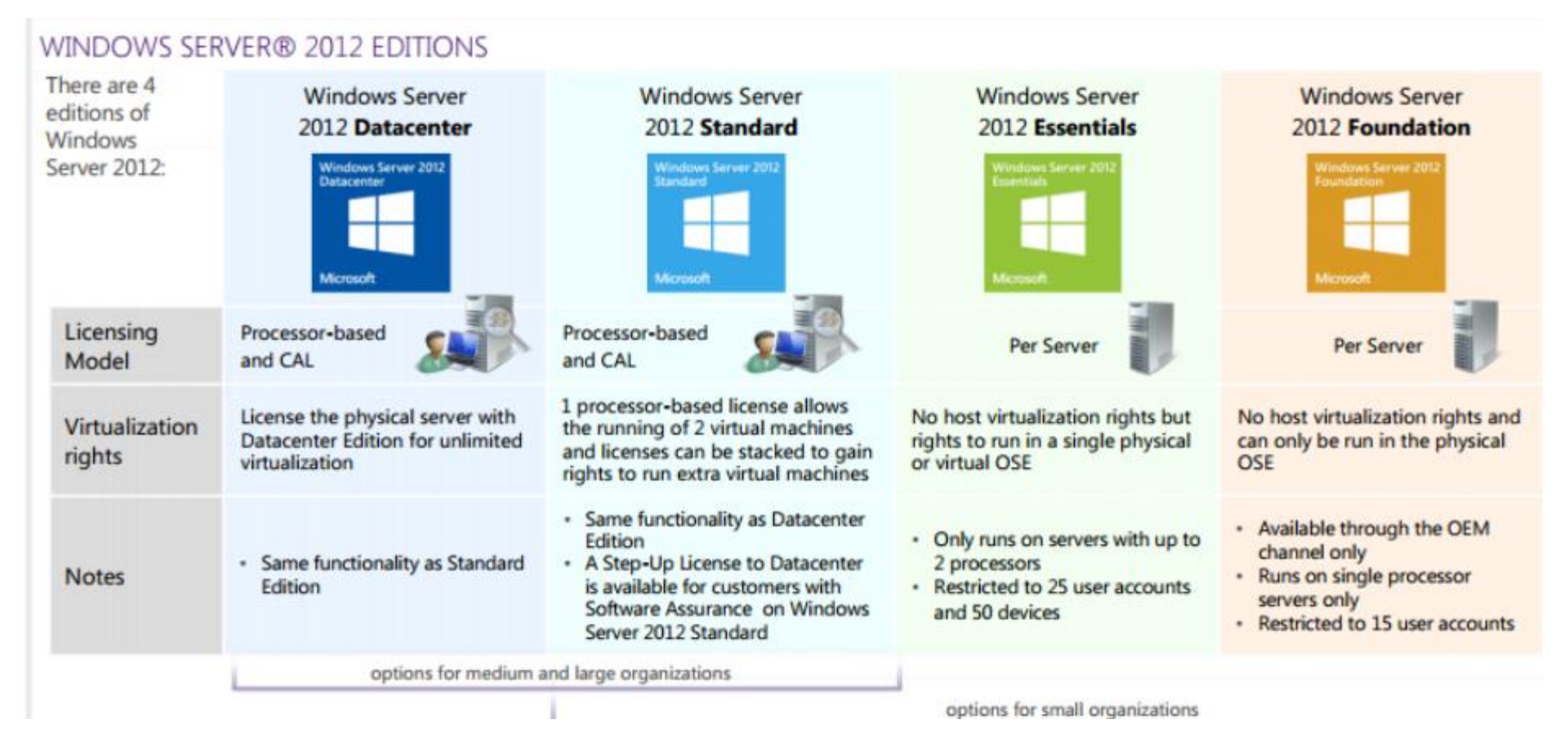

- Proverimo minimalne sistemske zahteve
- Pročitamo uputstva za instaliranje i napomene.
- o Odlučimo da li ćemo da nadograditi postojeći ili instalirati novi MOS
- Upoznamo se i donesemo odluku o licenci: po serveru ili po rad.mestu
- o Utvrdimo da li nam za instalaciju treba posebna particija
- o Izaberemo servise koje ćemo instalirati, tj. odredimo namenu servera.
- o Odlučimo kako ćemo rešiti umrežavanje, IP, TCP/IP, DHCP, DNS
- Odaberemo radne grupe ili domene.

| Windows Server 2012 Hardware Requirements |          |             |  |  |
|-------------------------------------------|----------|-------------|--|--|
|                                           | Required | Recommended |  |  |
|                                           |          |             |  |  |
|                                           |          |             |  |  |
|                                           |          |             |  |  |
|                                           |          |             |  |  |

#### Preuzimanje sistema

http://www.microsoft.com/en-us/evalcenter/evaluate-windows-server-2012-r2

| Бирамо тип фајла који<br>желимо да преузмемо                                                      | Линк за преузимање<br>система |
|---------------------------------------------------------------------------------------------------|-------------------------------|
| <ul> <li>Win ver 2012 R2</li> <li>Evalu</li> <li>20 days   Last Visited: March 5, 2015</li> </ul> | 🥰 🖈 亘 🕑                       |
| egistration is required for this evaluation.<br>Please choose a file type:<br>Azure               |                               |
| <ul> <li>ISO</li> <li>Virtual Lab</li> <li>VHD</li> </ul>                                         |                               |
| Register to continue                                                                              |                               |

Потребно је извшити регистрацију пре самог преузимања

Пошто инсталирамо систем на виртуалну машину, кликом на дугме "New" направићемо нову виртуалну машину

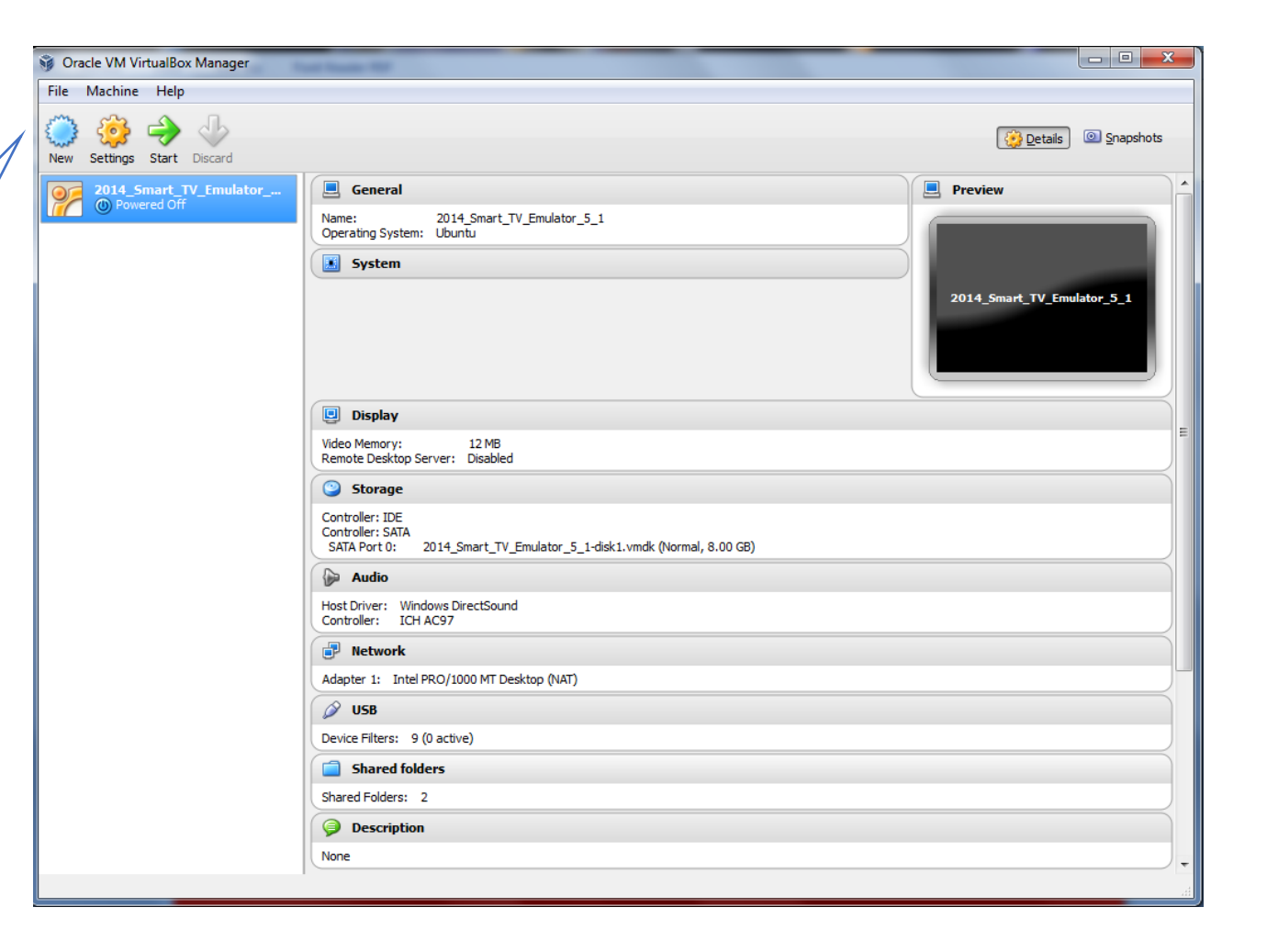

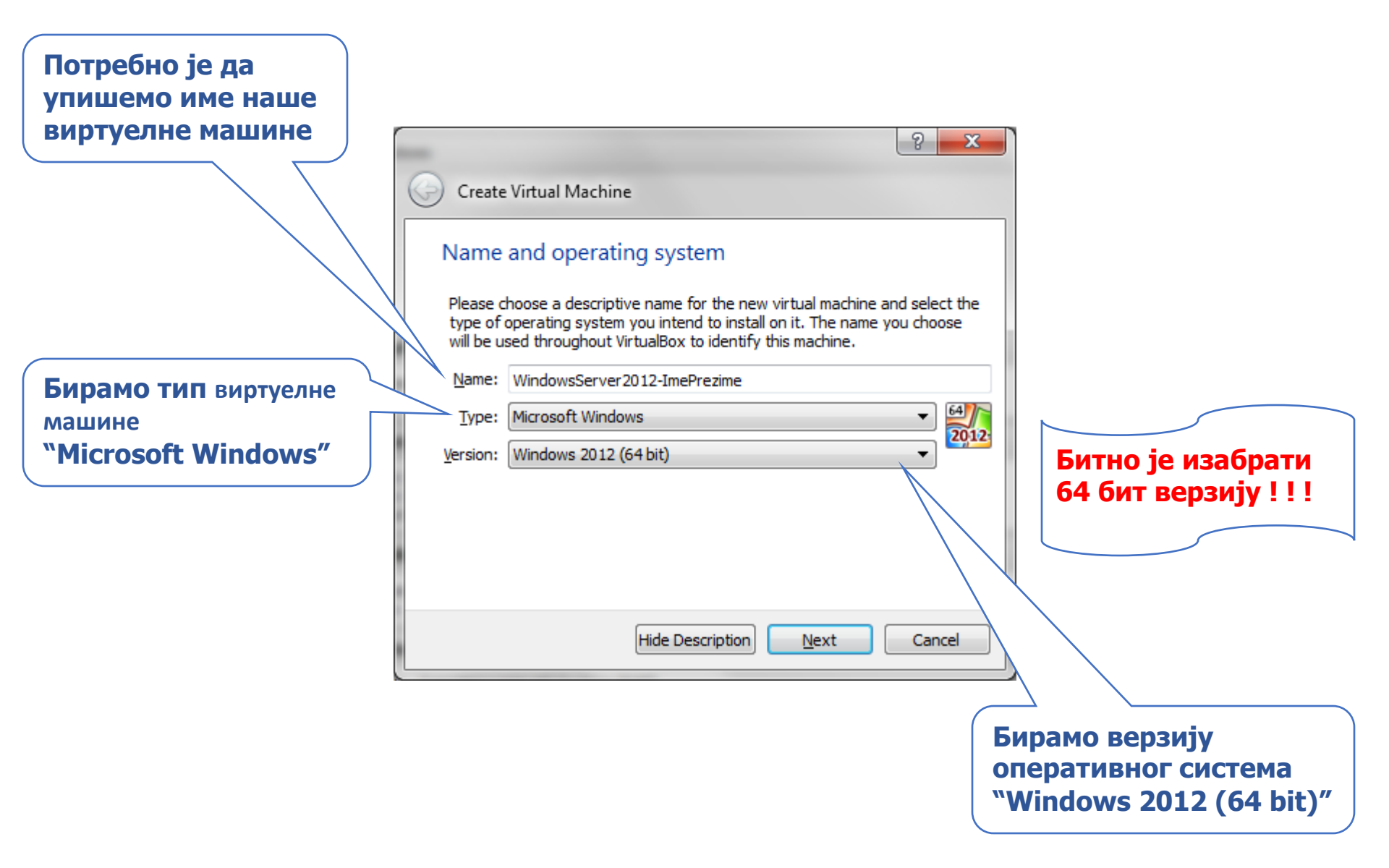

У овом кораку бирамо величину РАМ меморије за виртуалну машину

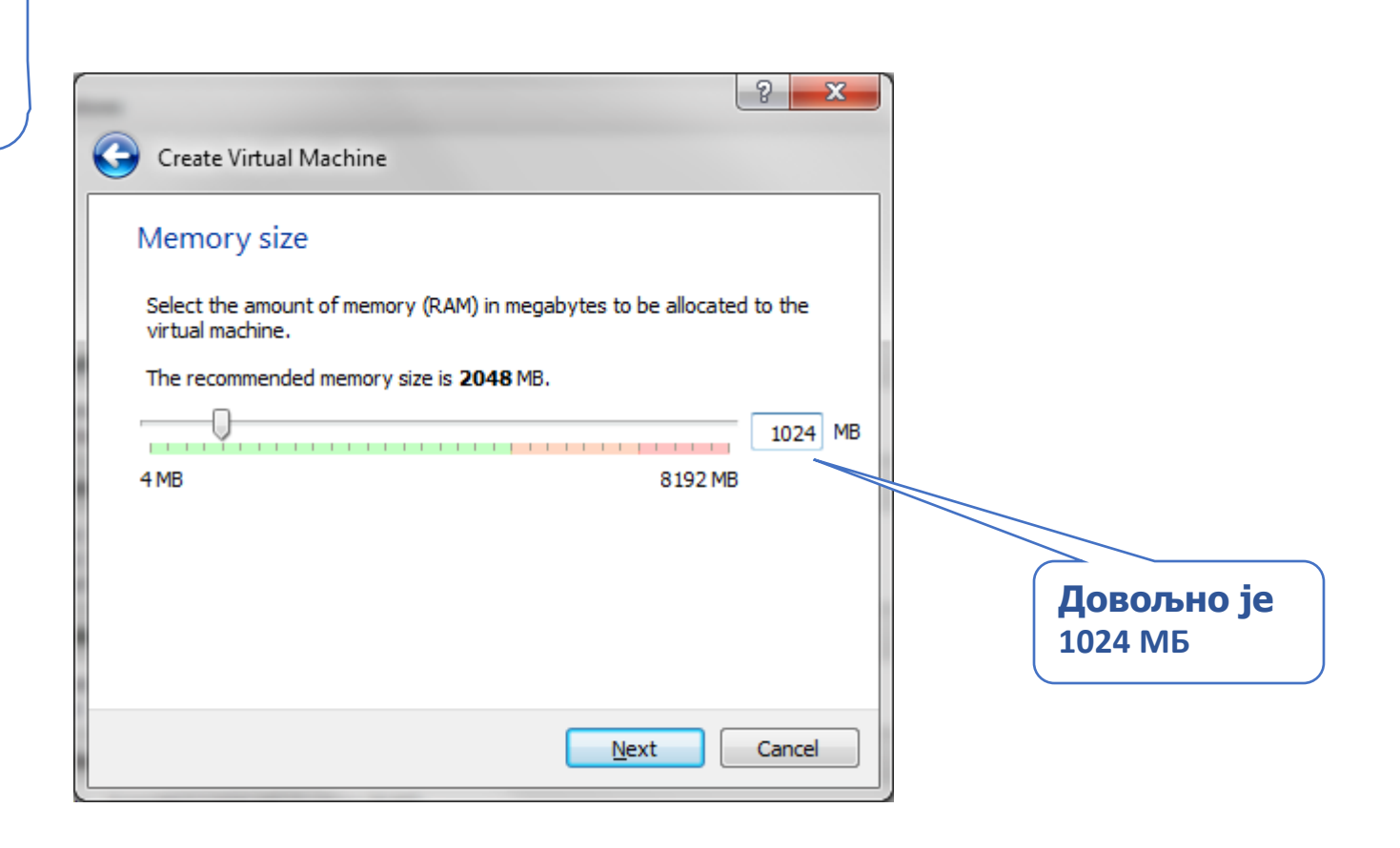

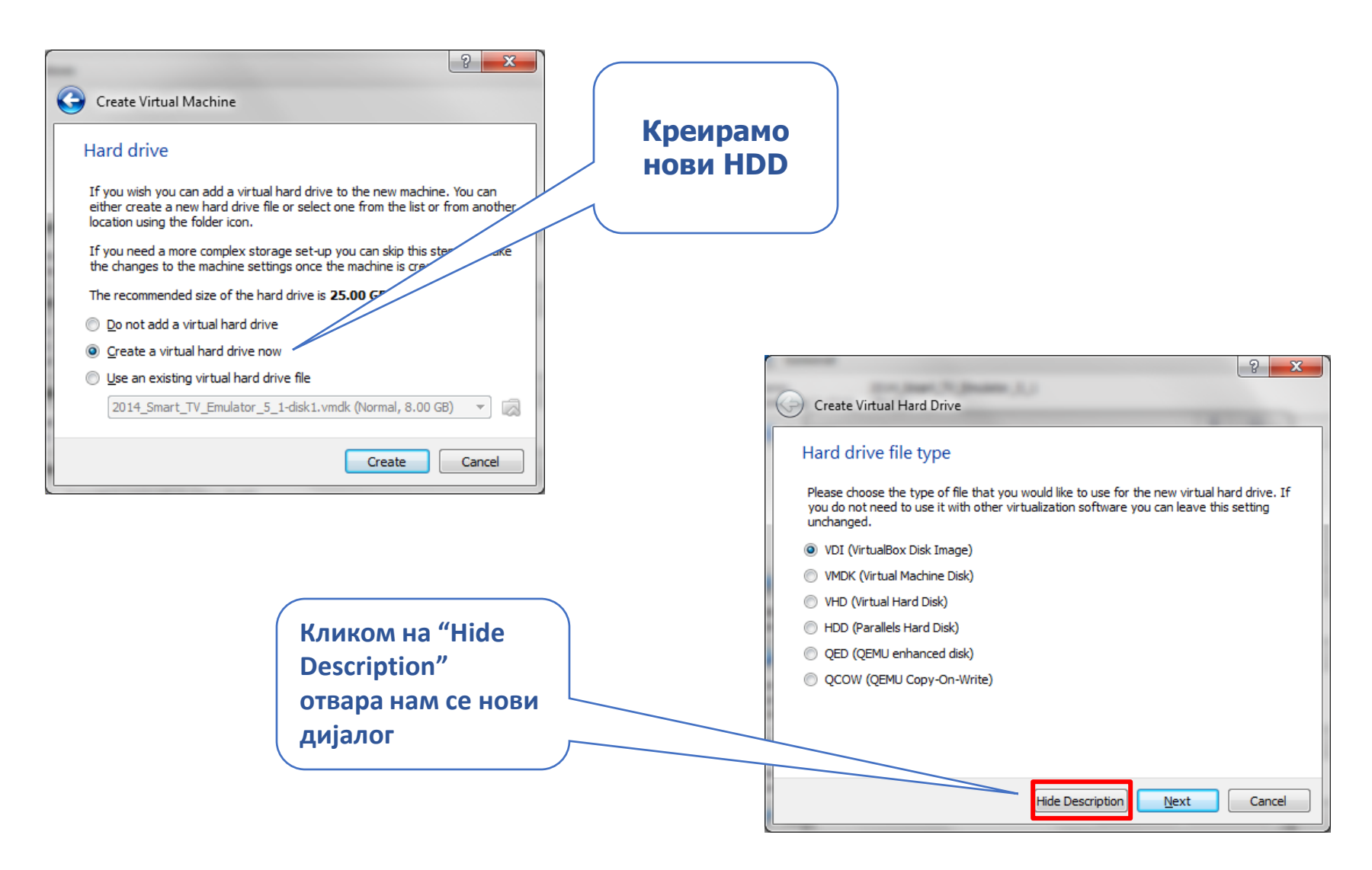

#### Припрема хардвера за инсталацију

| File location                |                                   | Потребно је<br>променити<br>Волицији хори |
|------------------------------|-----------------------------------|-------------------------------------------|
| File size                    |                                   | диска на 60 ГЕ                            |
| 4.00 MB                      | 25.00 GE                          | В                                         |
| Hard drive file <u>t</u> ype | Storage on physical hard drive    |                                           |
| VDI (VirtualBox Disk Image)  | Dynamically allocated             |                                           |
| VMDK (Virtual Machine Disk)  | Eixed size                        |                                           |
| VHD (Virtual Hard Disk)      | Split into files of less than 2GB |                                           |
| HDD (Parallels Hard Disk)    |                                   |                                           |
| QED (QEMU enhanced disk)     |                                   |                                           |
| QCOW (QEMU Copy-On-Write)    |                                   |                                           |

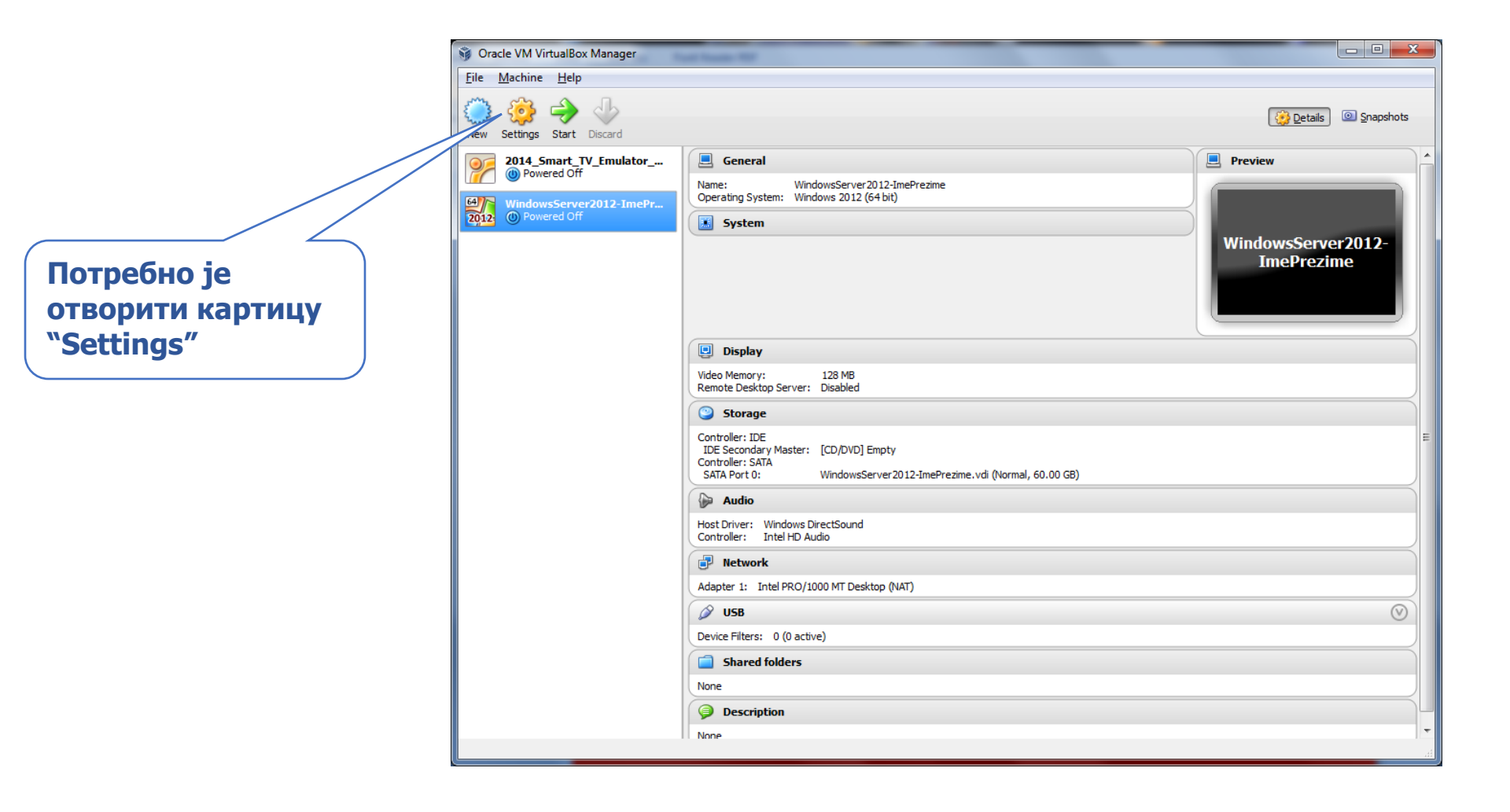

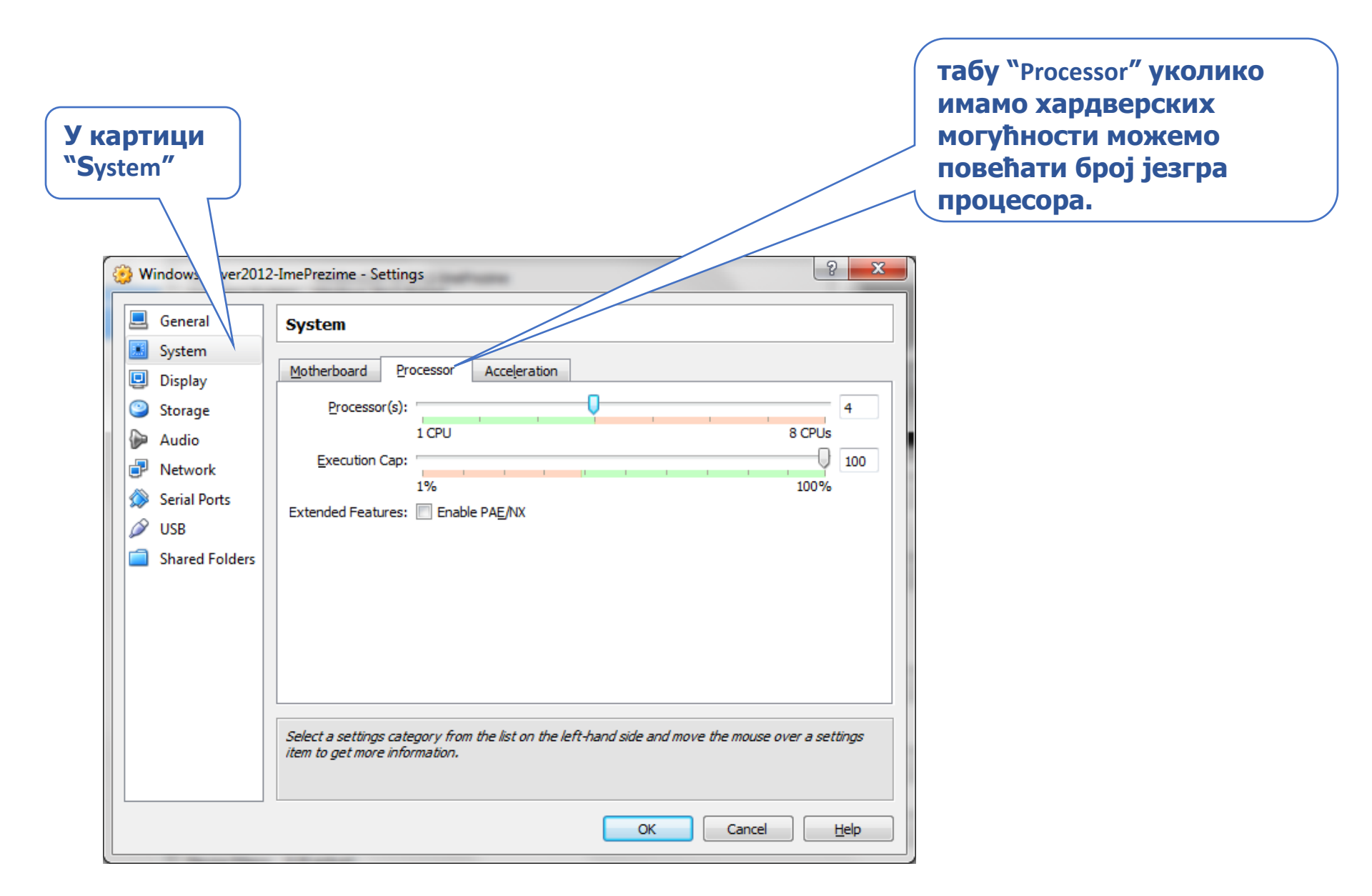

| У картици<br>"Storage"                                                                                                    | Кликом на иконицу диска бирамо<br>путању до нашег ИСО фајла                                                                                                   |
|----------------------------------------------------------------------------------------------------|----------------------------------------------------------------------------------------------------|
| <ul> <li>Winc</li> <li>Server2012-ImePrezime - Settings</li> <li>Gene</li> <li>Systen</li> <li>Display</li> <li>Storage</li> <li>Audio</li> <li>Network</li> <li>Serial Ports</li> <li>USB</li> <li>Shared Folders</li> <li>Select a settings categoon item to get more information</li> </ul> | Attributes CD/DVD prive: DE Primary Master  Live CD/DVD Information Type: - Live CD/DVD Information Type: - Size: - Location: - Attached To: - Attached To: - |
|                                                                                                    | OK Cancel <u>H</u> elp                                                                                                    |

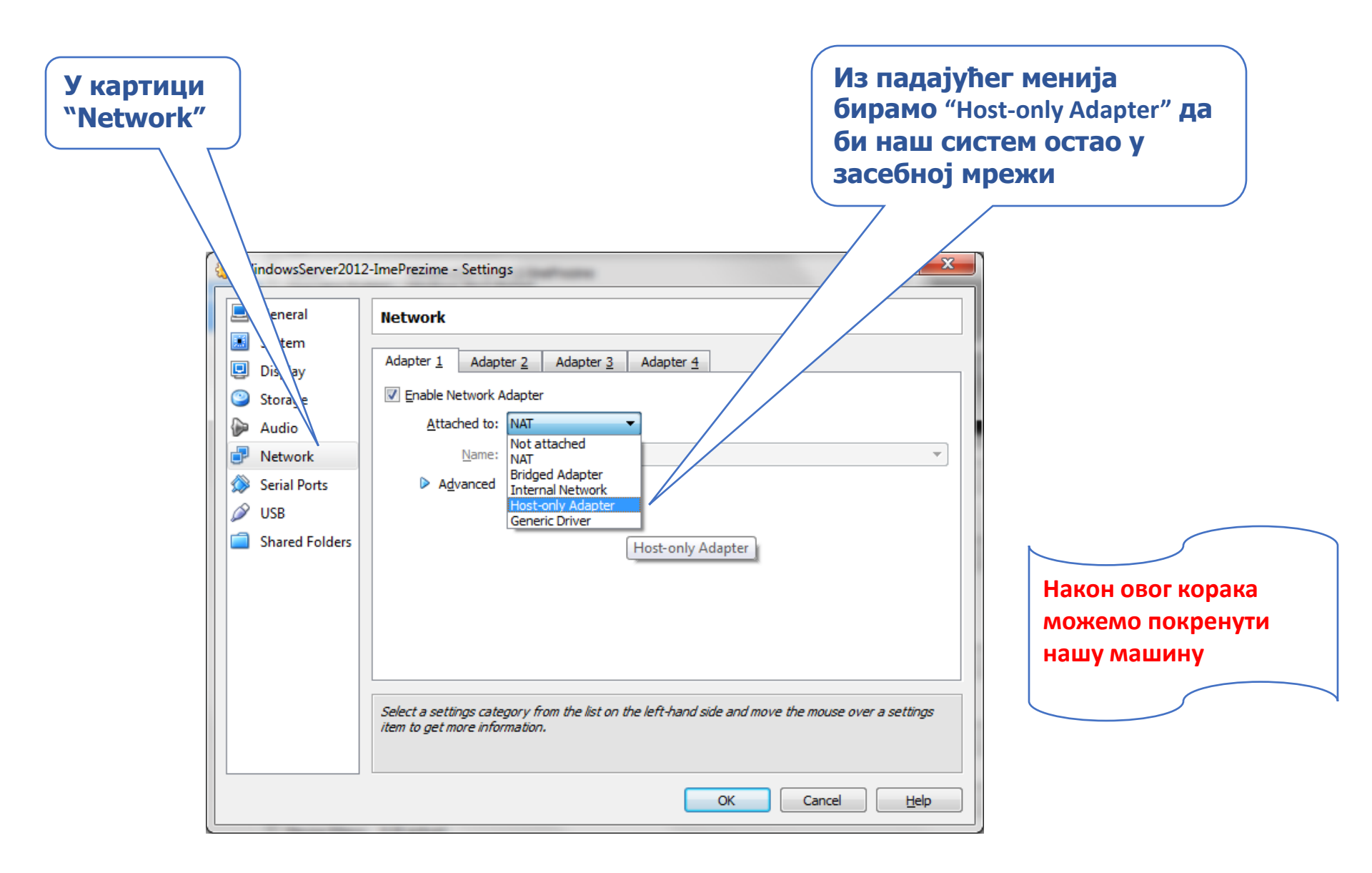

## Pokretanje instalacije

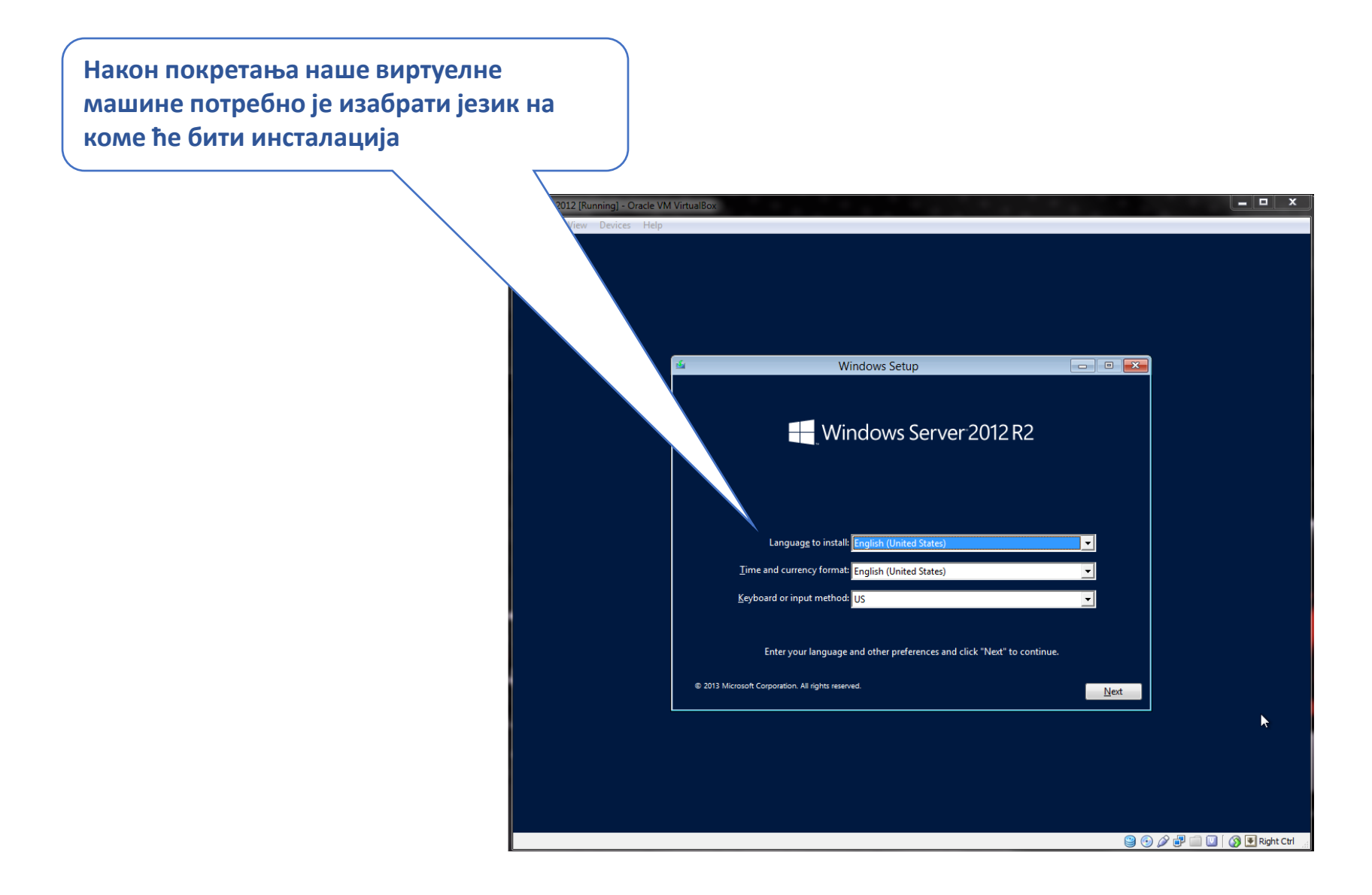

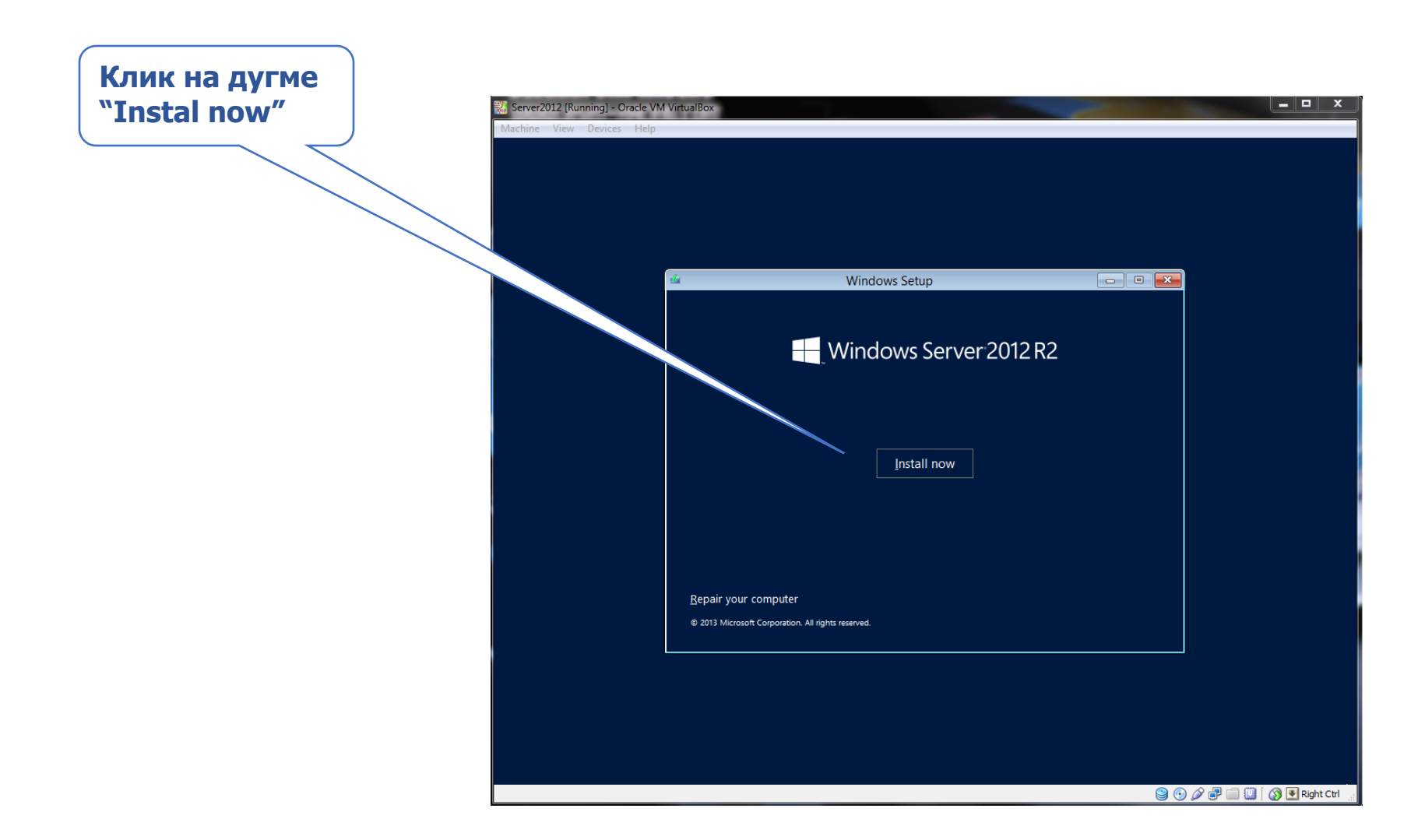

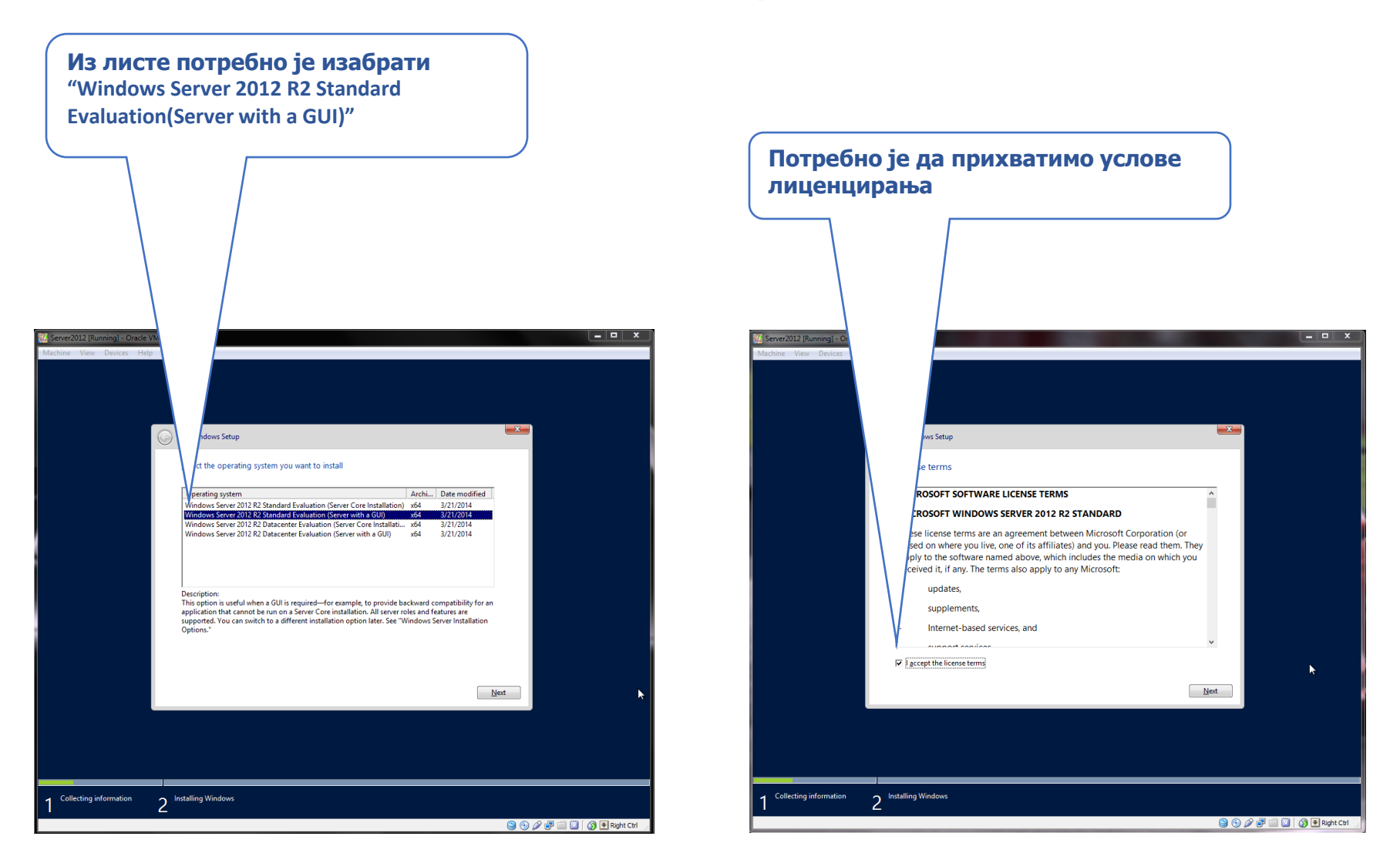

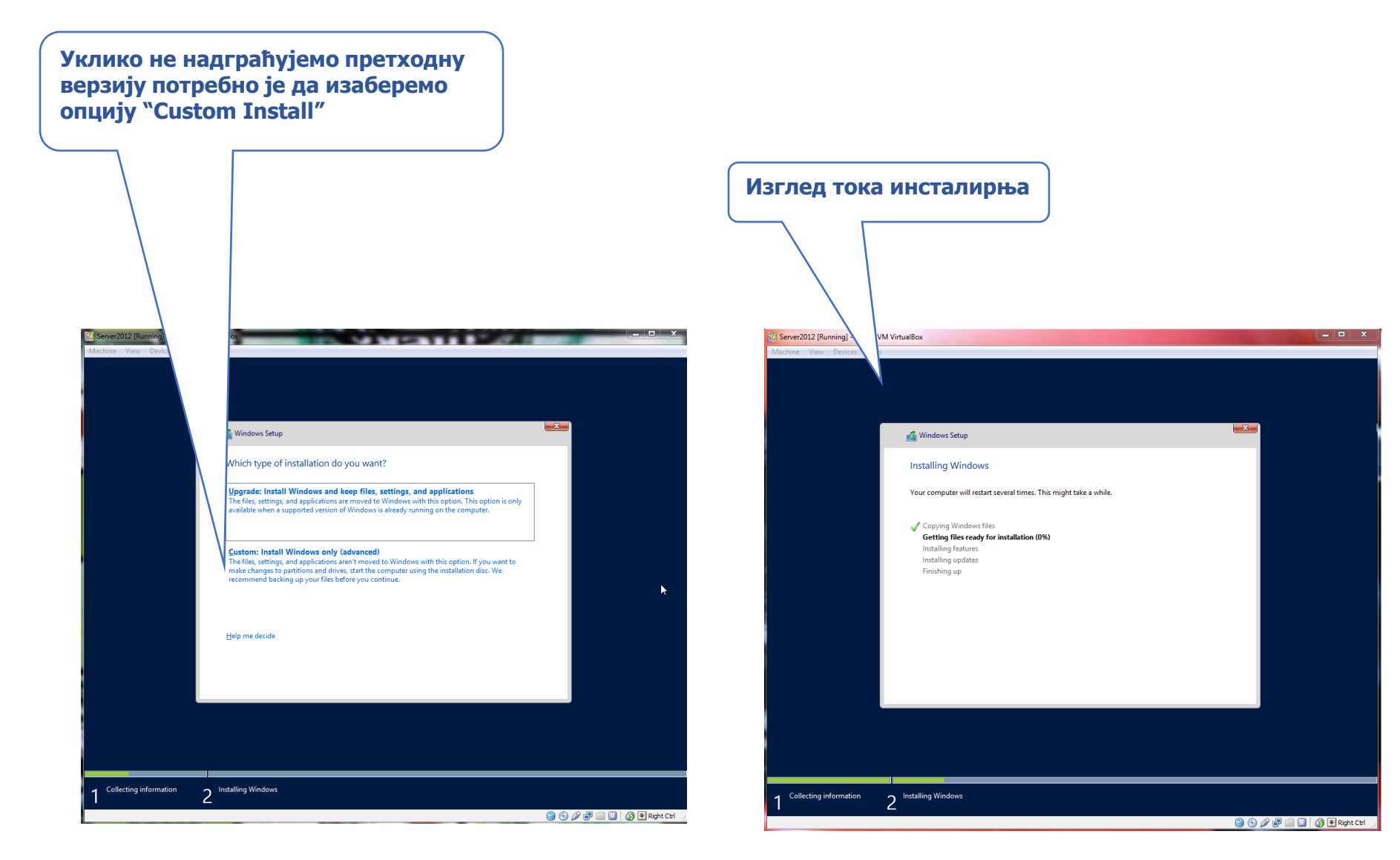

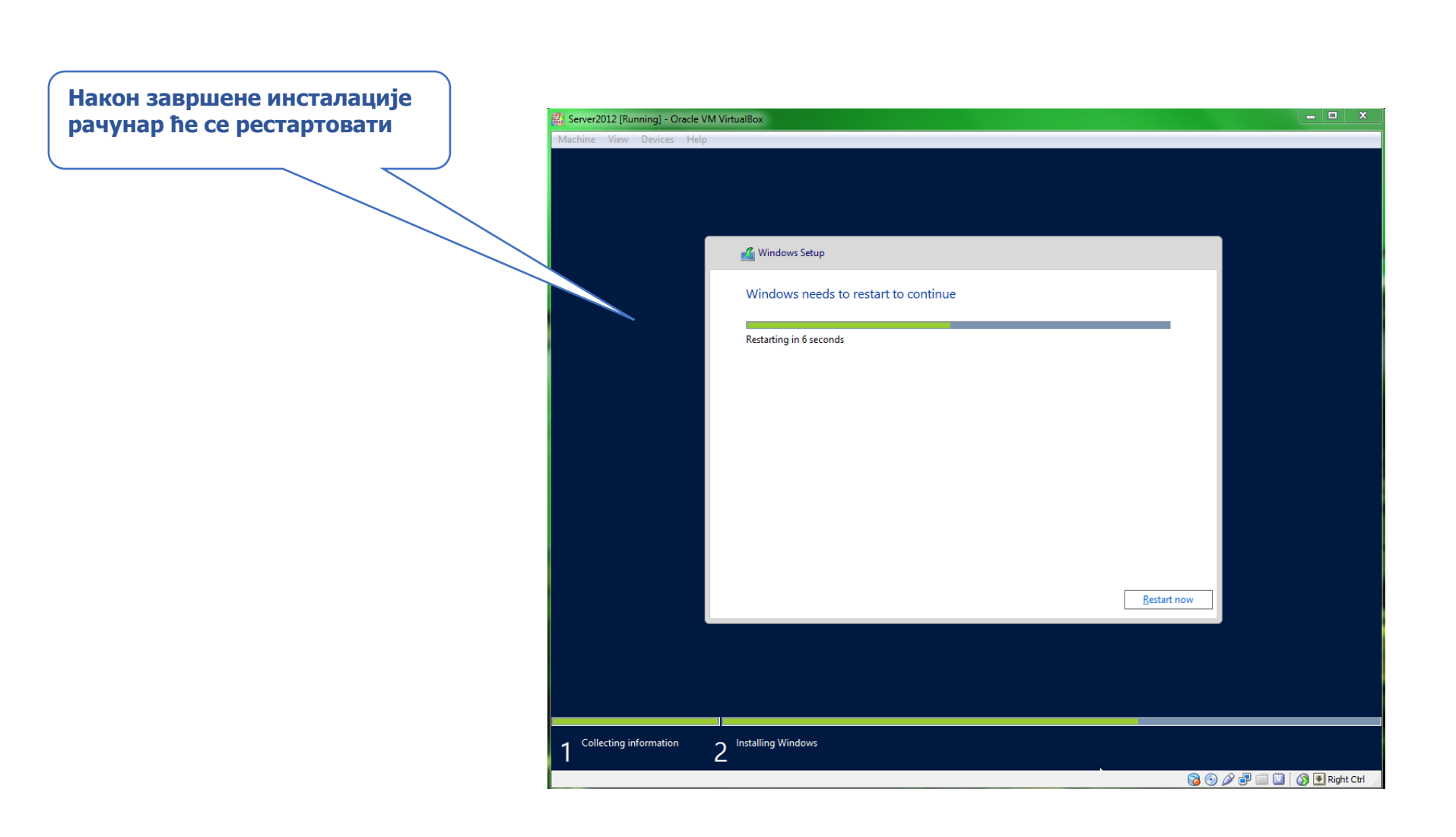

|                                                                                         | Након поновног покретања<br>потребно је извршити унос<br>лозинке |
|-----------------------------------------------------------------------------------------|------------------------------------------------------------------|
| Server2012 [Running] - Oracle VM VirtualBox<br>Machine View Devices Help                |                                                                  |
| Settings                                                                                |                                                                  |
| Type a password for the built-in administrator account that you can use to sign in to t | nis co-pater.                                                    |
| User name Administrator                                                                 |                                                                  |
| Password                                                                                |                                                                  |
| Reenter password                                                                        |                                                                  |
|                                                                                         |                                                                  |
|                                                                                         | Лозинка мора да садржи                                           |
|                                                                                         | следеће 3 од 4 ставке:                                           |
|                                                                                         | -Мало слово                                                      |
|                                                                                         | -Велико слово                                                    |
|                                                                                         | -Спцијални знак                                                  |
|                                                                                         | Да би била прихваћена                                            |
|                                                                                         |                                                                  |
|                                                                                         |                                                                  |
| ما <i>ي</i>                                                                             | Finish                                                           |
|                                                                                         |                                                                  |
|                                                                                         |                                                                  |
|                                                                                         | 🐸 🕑 🌽 🖃 🛄 🔰 🚱 🛃 Right Ctrl 🔒                                     |

#### Ulaz u sistem

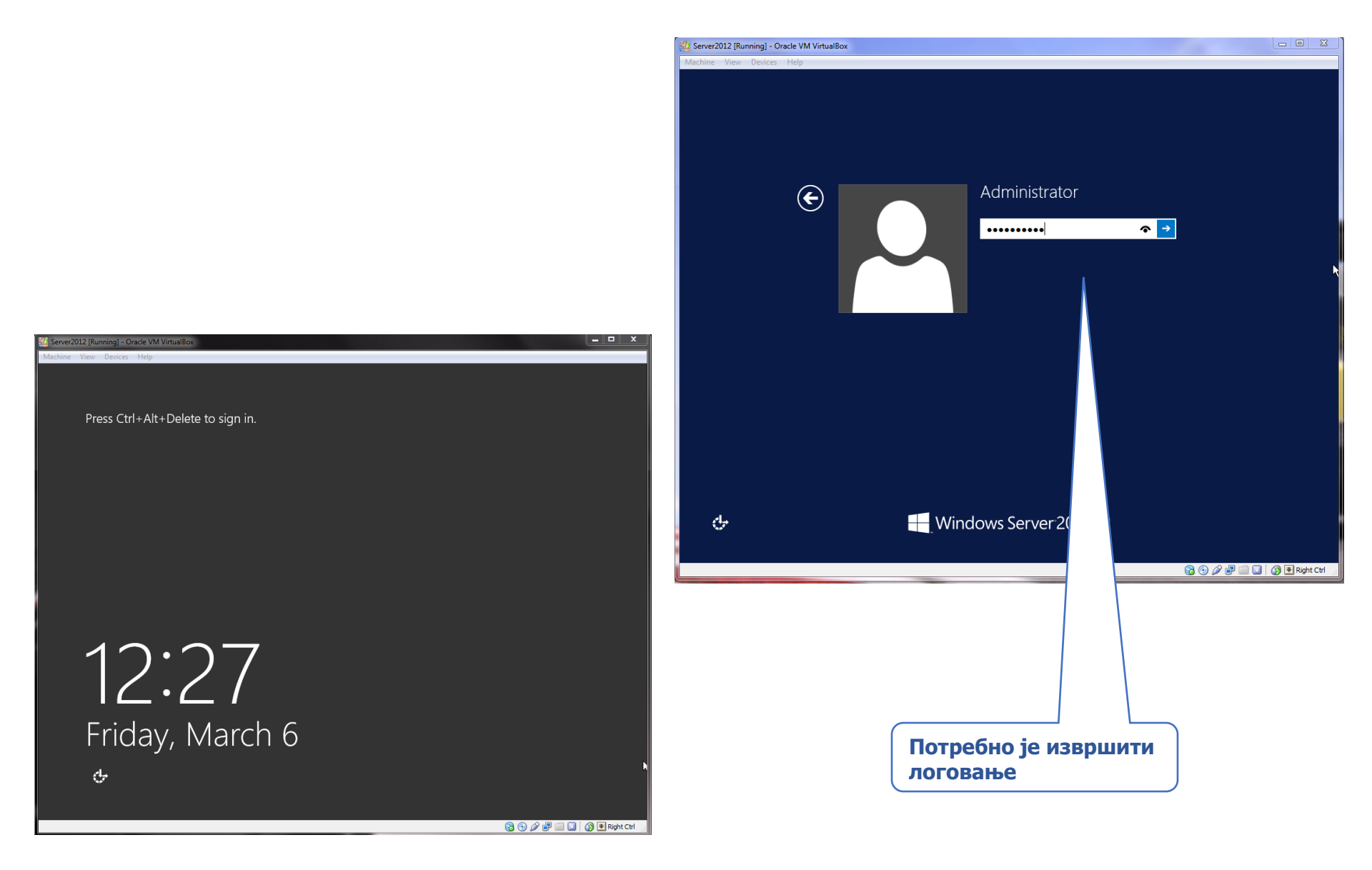

#### Početni ekran

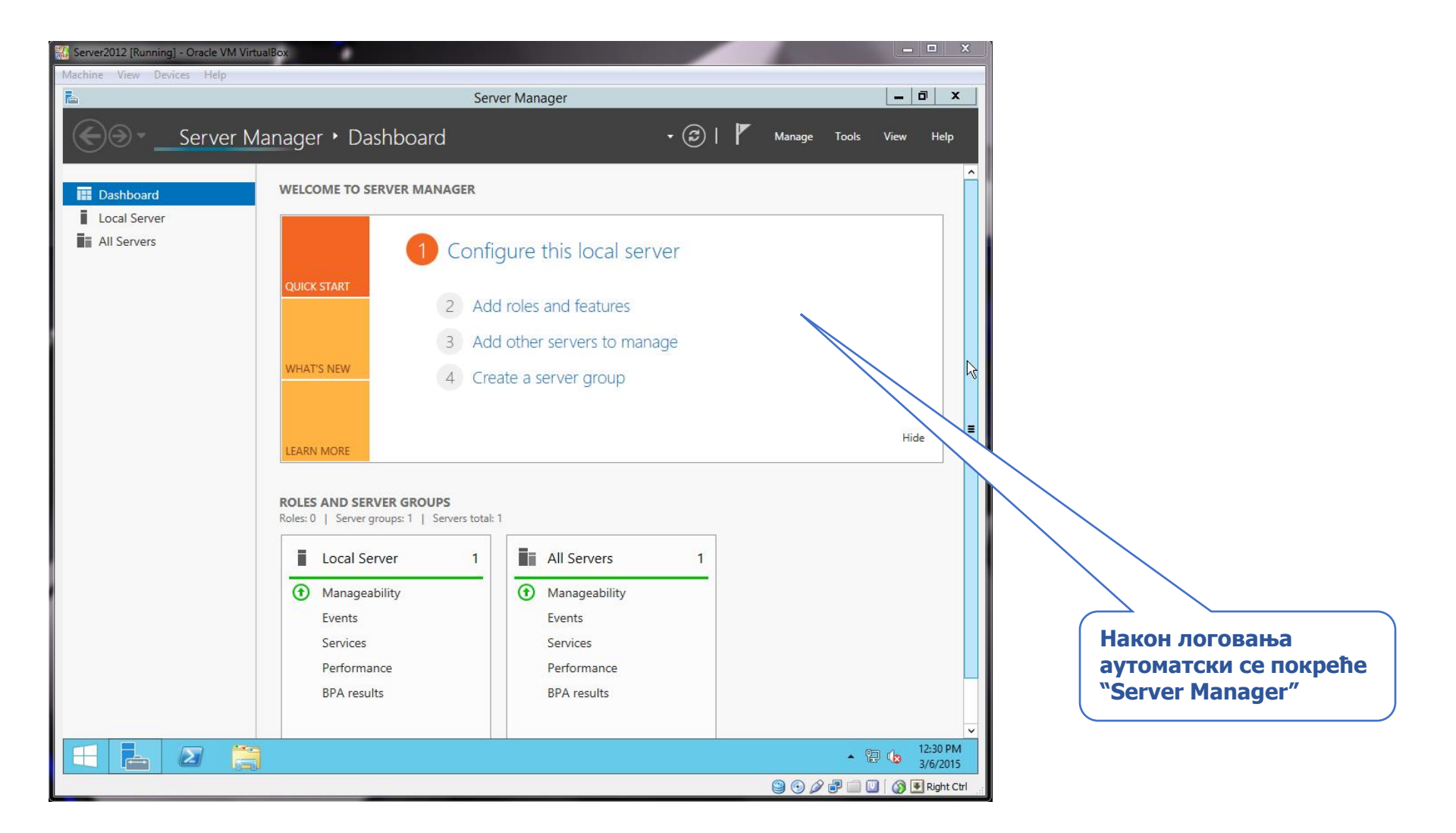

#### Server Manager

#### У овом кораку потребно је променити име рачунара

| <b>b</b>                                                   |                                                                                     | Server Manager                                                                    |                                                                                                    | _ 0 ×                                                   |
|------------------------------------------------------------|-------------------------------------------------------------------------------------|-----------------------------------------------------------------------------------|----------------------------------------------------------------------------------------------------|---------------------------------------------------------|
| Server Ma                                                  | anager • Local S                                                                    | erver                                                                             | • 🕄   🖡 Manage Iools                                                                                                    | <u>V</u> iew <u>H</u> elp                               |
| 📰 Dashboard                                                | For VTSDC                                                                           |                                                                                   |                                                                                                    | TASKS 💌                                                 |
| Local Server<br>All Servers<br>File and Storage Services ▷ | Computer name<br>Workgroup                                                          | MTSDC<br>WORKGROUP                                                                | Last installed updates<br>Windows Update<br>Last checked for updates                                                               | Never<br>Not config<br>Never                            |
|                                                            | Windows Firewall<br>Remote management<br>Remote Desktop<br>NIC Teaming<br>Ethernet0 | Public: Off<br>Enabled<br>Disabled<br>Disabled<br>192.168.19.10, IPv6 enabled     | Windows Error Reporting<br>Customer Experience Improvement Progra<br>IE Enhanced Security Configuration<br>Time zone<br>Product ID | Off<br>m Not partici<br>On<br>(UTC-08:00<br>Not activat |
|                                                            | Operating system version<br>Hardware information                                    | Microsoft Windows Server 2012 R2 Standard<br>VMware, Inc. VMware Virtual Platform | Processors<br>Installed memory (RAM)<br>Total disk space                                                                           | Intel(R) Co<br>2 GB<br>69.66 GB                         |
|                                                            | <                                                                                   | III                                                                               |                                                                                                    | >                                                       |
|                                                            | EVENTS<br>All events   4 total                                                      | ► (B) ► (E)                                                                       |                                                                                                    |                                                         |
|                                                            | Server Name ID                                                                      | Severity Source                                                                   | Log Date and Time                                                                                                    |                                                         |
|                                                            | VTSDC 8198                                                                          | Error Microsoft-Windows-Security-SPP                                              | Application 3/17/2015 10:01:08 AM                                                                                                  |                                                         |
|                                                            | VTSDC 8198                                                                          | Error Microsoft-Windows-Security-SPP                                              | Application 3/17/2015 10:00:12 AM                                                                                                  |                                                         |
|                                                            | VTSDC 6008                                                                          | Error EventLog                                                                    | System 3/17/2015 9:59:29 AM                                                                                                    |                                                         |
|                                                            |                                                                                     |                                                                                   | * R 1                                                                                                    | 10:06 AM                                                |

#### Promena imena serveru

| <b>L</b>      |                                                               | Se                                                                                    | erver Manager                                                                                                  | _ 0 ×                           |           |  |
|---------------|---------------------------------------------------------------|---------------------------------------------------------------------------------------|----------------------------------------------------------------------------------------------------|---------------------------------|-----------|--|
| €∍∙           | Server Ma                                                     | nager • Local Server                                                                  | 🕶 🇭   🚩 Manage To                                                                                              | ools View Help                  |           |  |
|               |                                                               |                                                                                       |                                                                                                    | ^                               |           |  |
| 🔛 Dashboard   |                                                               | System Properties                                                                     | Computer Name/Domain Changes                                                                                   | TASKS 🔻                         |           |  |
| Local Servers | Computer Name Hard                                            | dware Advanced Remote suses the following information to identify your computer work. | You can change the name and the membership of this computer. Changes might affect access to network resources. | Never<br>Not config<br>Never ≡  |           |  |
|               |                                                               | For example: "IIS Production Server" or                                               | VTSDC1                                                                                                    |                                 |           |  |
|               |                                                               | "Accounting Server".                                                                  | Full computer name:                                                                                            | Program Not partici             | эписујемо |  |
|               | Full computer name:                                           | VTSDC                                                                                 |                                                                                                    | On                              | ново има  |  |
|               | Workgroup:                                                    | WORKGROUP                                                                             | More                                                                                                    | (UTC-08:00                      | рачунара  |  |
|               | To rename this computer or change its domain or Change Change |                                                                                       | Member of<br>O Domain:                                                                                         | Not activat                     |           |  |
|               |                                                               |                                                                                       | Workgroup:     WORKGROUP                                                                                       | Intel(R) Co<br>2 GB<br>69.66 GB |           |  |
|               |                                                               |                                                                                       | OK Cancel                                                                                                    | >                               |           |  |
|               |                                                               |                                                                                       |                                                                                                    |                                 |           |  |
|               |                                                               | OK Cancel Ap                                                                          | ply                                                                                                    | TASKS 💌                         |           |  |
|               |                                                               | Filter P                                                                              | (ii) • (R) •                                                                                                   | $\odot$                         |           |  |
|               |                                                               | Server Name ID Severity Sou                                                           | urce Log Date and Time                                                                                         |                                 |           |  |
|               |                                                               | VTSDC 8198 Error Mic                                                                  | crosoft-Windows-Security-SPP Application 3/17/2015 10:01:08 AM                                                 |                                 |           |  |
|               |                                                               | VTSDC 8198 Error Mid                                                                  | crosoft-Windows-Security-SPP Application 3/17/2015 10:00:12 AM                                                 |                                 |           |  |
|               |                                                               | VTSDC 6008 Error Eve                                                                  | entLog System 3/17/2015 9:59:29 AM                                                                             |                                 |           |  |
|               |                                                               |                                                                                       | •                                                                                                    | 10:06 AM<br>3/17/2015           |           |  |